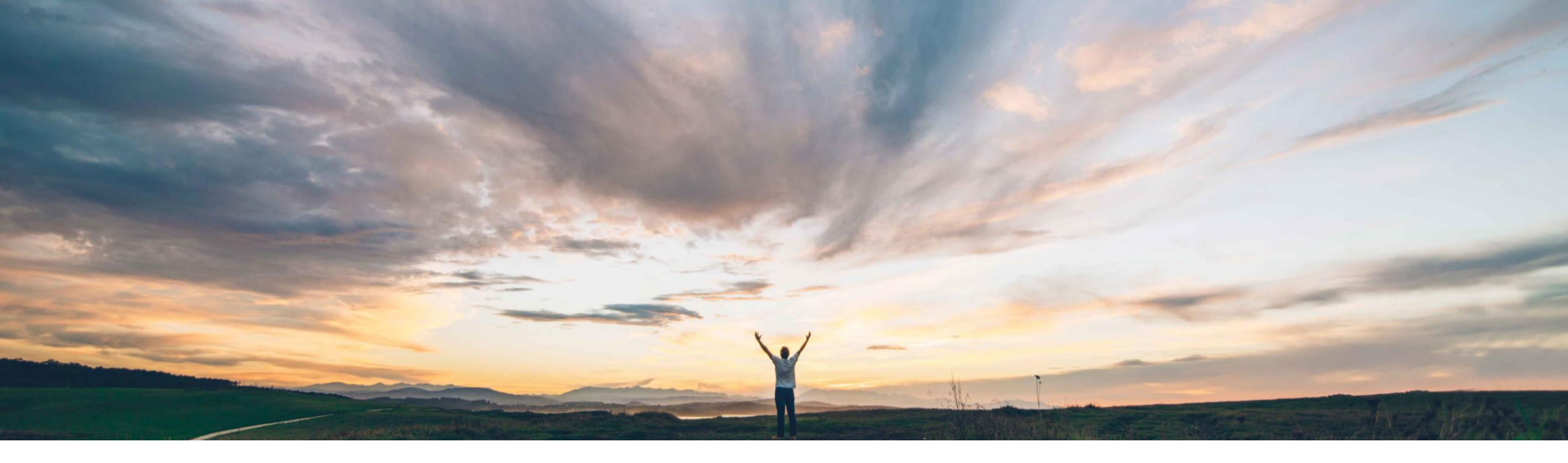

#### SAP Ariba 📈

## Feature at a Glance Ariba Network Supplier Invite API

Olaf Schrader, Richard Vermeij, SAP Ariba Target GA: November, 2020

CONFIDENTIAL

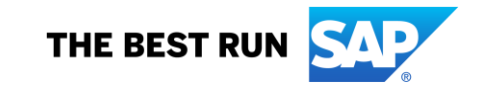

## Feature at a Glance Introducing: Supplier Invite API

#### **Customer challenge**

Ariba Network currently offers a buyer two methods to invite a supplier to establish a trading relationship with the buyer:

- 1. By creating a vendor via the user interface, and starting enablement
- 2. By uploading a vendor (via the vendor upload file), and starting enablement

Starting enablement will send a pre-configured trading relationship request (TRR) email to the supplier contact.

Buyers may want to automate this process by triggering supplier invite via a network API.

#### Solution area

Ariba Network, Buyer

# Meet that challenge with SAP Ariba

This API offers another way to create vendor records in Ariba Network. In addition, you can use a flag in the API request body to automatically send trading relationship request email (or fax) to vendors. Ariba Network supplier enablement monitor provides real time tracking of the invited supplier's enablement status.

#### **Experience key benefits**

Ease of implementation Geographic relevance

Lowers data entry and processing cost of supplier enablement by automating the vendor creation and TRR submission process on Ariba Network.

High touch

Global

#### Implementation information

This feature is automatically on for all customers with the applicable solutions but requires **customer configuration.** 

#### **Prerequisites and Restrictions**

To consume this API, a buyer organization needs

- A valid Ariba Network buyer account
- · An account on SAP Ariba developer portal

API does not allow modification of existing vendor data.

All API data is processed by Ariba Network, running in a US-based data center. Customer is responsible for observing applicable local data privacy regulations when consuming the API.

## Feature at a Glance Introducing: Supplier Invite API

#### **Detailed feature information**

Buyer already can create vendors by adding them via the UI, or uploading them via the Vendor Upload File. With the new Supplier Invite API, a buyer application can post an invite request message to Ariba Network Supplier Invite API, which results in creation of a new vendor.

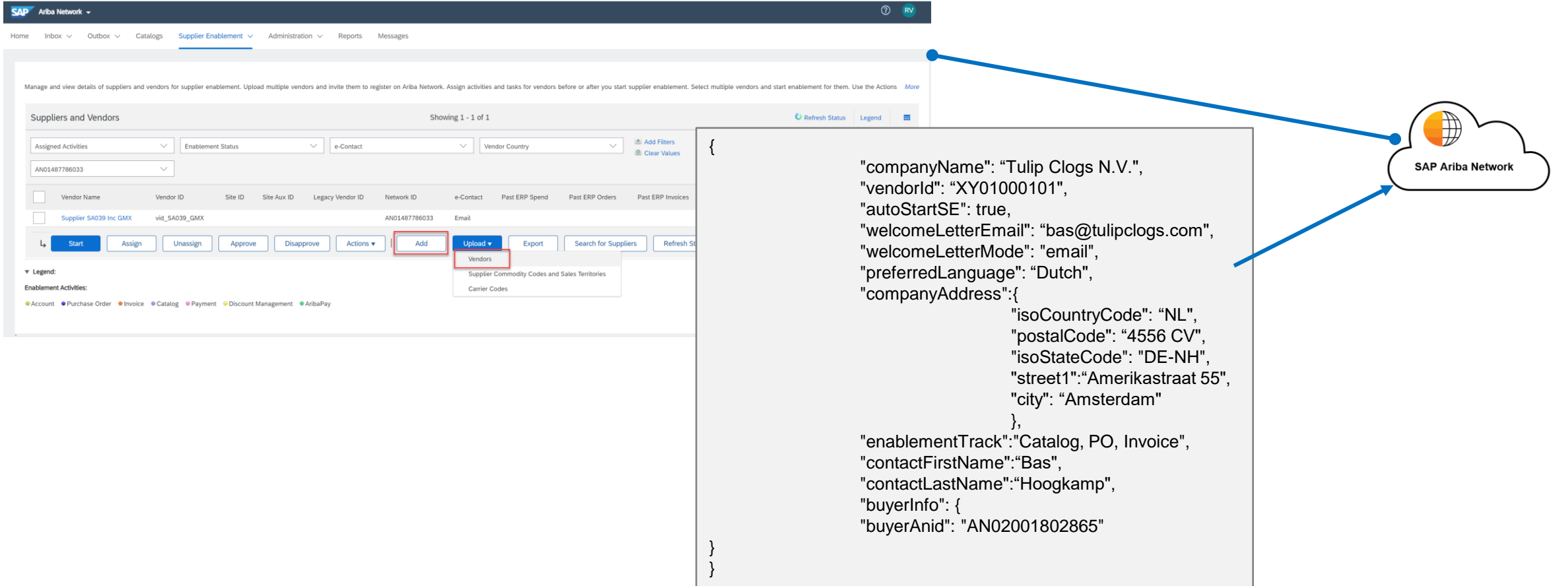

## Feature at a Glance Introducing: Supplier Invite API

#### **Detailed feature information**

When buyer application posts an invite request message to Ariba Network Supplier Invite API (1), this results in creation of a new vendor (2). If autoStartSE=true, then based on active TRR template (3), Ariba Network automatically sends a trading relationship request email notification to the specified supplier contact (4). Once the supplier contact opens the email, click "accept", logs in with an existing Ariba Network account or registers for a new account, the supplier user can accept the TRR (5). Once the TRR is accepted, the vendor enablement status in the buyer enablement monitor/dashboard is updated (6) and Ariba Network sends a confirmation (7).

| SAP Ariba 🛝                                                                                                    | Outlation Request                                                                                                    | Quick Enablement                                                                            |                                 |                                                                                                    |                   |
|----------------------------------------------------------------------------------------------------|----------------------------------------------------------------------------------------------------|---------------------------------------------------------------------------------------------|---------------------------------|----------------------------------------------------------------------------------------------------|-------------------|
| Buyer 4                                                                                                    | Trading Relationship Request for Ouick Enabled Suppliers (Basic) Trading Relationship Request Letter (Option 3)                                                                                                    | Cristigned Processin                                                                        | A Tulip Cl                      | ogs N.V. Name                                                                                                    |                   |
| To Acree Supplier,<br>Message from Buyer ABC<br>ABCD Text form the buyer customer,<br>• test builet 1<br>• test builet 2<br>Test with break<br>xyz<br>Xvz                                                                                                    | Alternate Supplier Invitation Letters (not in use) Letter Remplate Name 1 Trading Relationship Request for Outick Enabled Suppliers Trading Relationship Request Letter (Option 1) Trading Relationship Request Letter (Option 2) | Supplier Registration Type<br>Oulick Enablement<br>Enterprise Account<br>Enterprise Account | 2/4                             | 0/3 [ ] ] ] [ ] [ ] [ ] [ ] 0/0                                                                                                    |                   |
| http://www.ariba.com/go/ariba-network-light-account         http://www.ariba.com/go/ariba-network-light-account         standard-account         standard-account         Message from the Atiba Network         ACTION REQUIRED         Please click the link above whether or not you have an existing account on the Ariba Network.         Please click the link above whether or not you have an existing account on the Ariba Network. | 1 Request letter sent<br>2 Supplier responded to request<br>3 Terms of use accepted<br>4 Trading relationship accepted                                                                                                    |                                                                                             |                                 | This notification contains important information about your Ariba account (ANID:<br>AN02001802578).<br>Tulip Clogs N.V. (AN02001802865) CAN NOW TRANSACT WITH YOU ON Ariba Network.<br>Dear Ariba Network Customer,<br>This email confirms that Tulip Clogs N.V. has accepted you as a customer on Ariba Network.<br>You can now transact business with this supplier through your Ariba Network account (ANID<br>AN02001802578).<br>To view information about this supplier:<br>1. Log in to your account at: https://sycdev3.ariba.com/Buver.aw. |                   |
| HAVE ANY MORE QUESTIONS7 For instructions and online demonstrations provided by your customer, visit the Supplier<br>Information Portal. For general questions about the Ariba Network, visit Ariba Answers.                                                                                                    | ♦ Tulip Clogs N.V                                                                                                    | V. 4                                                                                        | <b>6</b><br>XY01000101 <b>(</b> | 2. Click Active Relationships in the Supplier Enablement tab on your     3. Click the supplier's name in the Current Suppliers list.     Thank you for using Ariba Network.                                                                                                    | r Home Dashboard. |
| Sincerely,<br>The Ardia Network Team<br>http://www.ariba.com                                                                                                    | 4/4                                                                                                    | /2 [ ] ] ] ] ] ] ] ] ]                                                                      | 0/0                             | Sincerely,<br>Ariba Network<br>http://www.ariba.com                                                                                                    |                   |

© 2020 SAP SE or an SAP affiliate company. All rights reserved. | CONFIDENTIAL